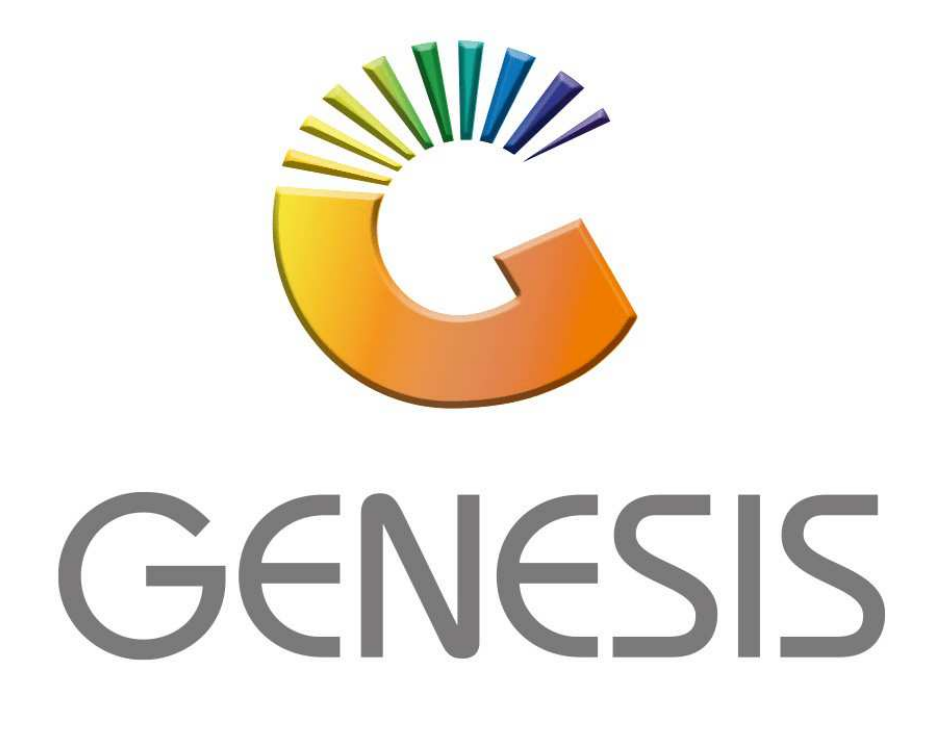

## How to Guide How to Lock or Unlock Till

MRJ Consultants 37 Weavind Ave, Eldoraigne, Centurion, 0157 Tel: (012) 654 0300 Mail: <u>helpdesk@mrj.co.za</u>

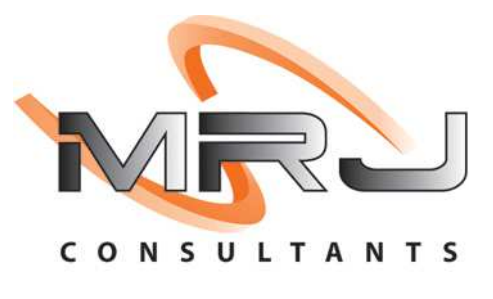

## 1. **Open** Genesis Menu.

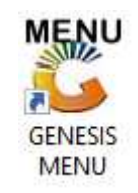

## 2. Type User code and Password.

| User Code Password |  |
|--------------------|--|
|                    |  |
|                    |  |

3. Open **Till Module** from the Main menu.

| C ESIS :    | : Main Menu   |           |              |            |                  |          |          |                       |                 |                   |     |             |  |
|-------------|---------------|-----------|--------------|------------|------------------|----------|----------|-----------------------|-----------------|-------------------|-----|-------------|--|
|             | 4             | \$6       |              |            | <u> </u>         | M        | <u></u>  | ĥ                     | ×               |                   | X   | <u>je</u> r |  |
| Till Module | Stock Control | Creditors | Debtors      | Purchasing | Point of Sale    | Reports  | Cash Off | ice General<br>Ledger | System Utilites | Empties<br>Return | FIX | Setup       |  |
| 2020/11/05  | 10:43:33      |           | User : JOANA | Ve         | ersion : 9.32.31 | Period : | 202011   | Database : GEN        | ESIS-SIMULATIO  | N                 | (   |             |  |

4. Once opened you will be prompted to the below, **Click on Lock/unlock Till.** 

| GENESI                                                              | S Poin                                           | t of Sale                                        |
|---------------------------------------------------------------------|--------------------------------------------------|--------------------------------------------------|
| SIMU                                                                | RETURNS                                          | PAYMENTS                                         |
| [F1] CASH SALES       [F2] DEB. CASH SALES       [F3] ACCOUNT SALES | F4     CASH RETURNS       F5     ACCOUNT RETURNS | F6 PAYMENTS, REFUNDS<br>& WALLETS<br>F8 VOUCHERS |
| LAYBYES                                                             | ORDERS                                           | CASH-UP                                          |
| TILL LOCK/UNLOCK                                                    | ADMINISTRATOR                                    | Swop Branches                                    |
| ESC EXIT                                                            | FROM GENESIS POIN                                | T OF SALE                                        |

5. Once you have selected the Lock/Unlock Till option you will be prompted to the following screen where you have the option to select **No or Yes**, Select Yes to lock the till.

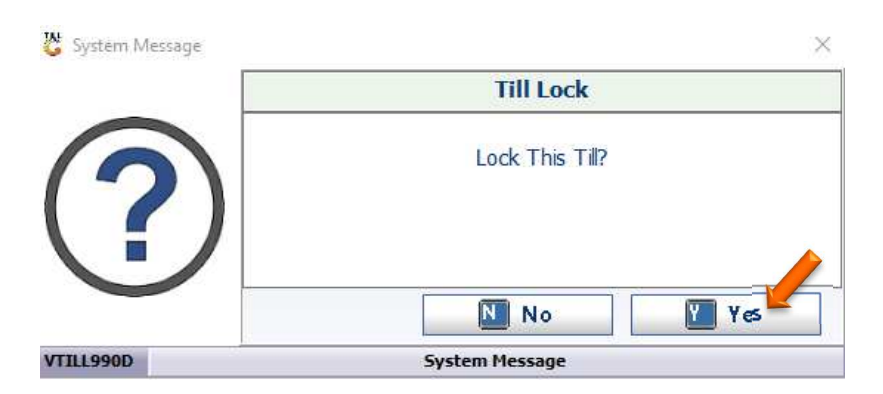

6. You will now be able to scan your un-lock key that was issued to you when you opened the till then this will open the till.

| 🐉 Scan Till Un-Lock Ke | у <u>–                                    </u> |
|------------------------|------------------------------------------------|
| 0                      | Please SCAN your Un-Lock key                   |
| 5                      |                                                |
| WAT                    |                                                |
| a f                    | ESC Cancel F10 Proceed                         |
| VTILL903               | Scan Till Un-Lock Key                          |

7. If the cashier has lost the unlock key there is an option to re-print the key. Go to The genesis main menu, open Cash Office.

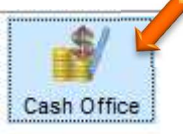

8. In Cash Office select Till Utilities then Till Unlock Keys.

| 60 | OF                        |                                 |                      |       |
|----|---------------------------|---------------------------------|----------------------|-------|
|    | Till Utilities 🛛 🖄 Mar    | nagement 🔂 End-of-Day 🚔 Reports | 🛛 🕍 Utilities 🛛 🔀 Ex | it    |
| 99 | Pickups<br>Replenishments |                                 |                      | 000   |
| -  | Replementer               | LIQUOR SIMULATION               | Branch               | SIMUL |
|    | Till Unlock Keys 💳        |                                 |                      |       |
| 8  | Supervisor KEYS           |                                 |                      |       |
| 2  | Cash-Drop Verification    |                                 |                      |       |
|    | Cash-Office Till Function |                                 |                      |       |
|    | Balance & Close Tills     |                                 |                      |       |

9. You will now be able to select the till and re-print the key.

| 1 0<br>12 0<br>13 31300598 | Bernice<br>Bruno                                                                                                    |                                                                                                    |                                                                                                    | Relief                                                                                                    | i Return I                                                                                                    | Unlock Key                                                                                                    | 10m                                                                                                    |
|----------------------------|----------------------------------------------------------------------------------------------------|----------------------------------------------------------------------------------------------------|----------------------------------------------------------------------------------------------------|----------------------------------------------------------------------------------------------------|----------------------------------------------------------------------------------------------------|----------------------------------------------------------------------------------------------------|----------------------------------------------------------------------------------------------------|
| 02 0<br>03 31300598        | Bruno                                                                                                    | 388.85                                                                                                    | 0.00                                                                                                    |                                                                                                    |                                                                                                    |                                                                                                    | Options                                                                                                    |
| 3 31300598                 | (e. e.c.                                                                                                    | 0.00                                                                                                    | 0.00                                                                                                    |                                                                                                    |                                                                                                    |                                                                                                    |                                                                                                    |
| Crast 2.5.                 | Joe - 103                                                                                                    | 0.00                                                                                                    | 0.00                                                                                                    |                                                                                                    |                                                                                                    |                                                                                                    | 6 Generate                                                                                                    |
| 4 0                        | Natalie                                                                                                    | 0.00                                                                                                    | 0.00                                                                                                    |                                                                                                    |                                                                                                    |                                                                                                    | 📳 Re-Print K                                                                                                    |
| 15 0                       | Rozanne                                                                                                    | 0.00                                                                                                    | 0.00                                                                                                    |                                                                                                    |                                                                                                    |                                                                                                    | Evit                                                                                                    |
| JG 0                       | Yvonne                                                                                                    | 0.00                                                                                                    | 0.00                                                                                                    |                                                                                                    |                                                                                                    |                                                                                                    | LAIL                                                                                                    |
| 17 0                       | Ricardo                                                                                                    | 0.00                                                                                                    | 0.00                                                                                                    |                                                                                                    |                                                                                                    |                                                                                                    |                                                                                                    |
| 0 0                        | Joana Till - 109                                                                                                    | 0.00                                                                                                    | 0.00                                                                                                    |                                                                                                    |                                                                                                    |                                                                                                    |                                                                                                    |
| 0 31300595                 | Alex - 1111                                                                                                    | 0.00                                                                                                    | 0.00                                                                                                    |                                                                                                    |                                                                                                    | ##############                                                                                                    |                                                                                                    |
| .1 111                     | ERNY OT - 999                                                                                                    | 0.00                                                                                                    | 0.00                                                                                                    |                                                                                                    |                                                                                                    | #############                                                                                                    |                                                                                                    |
| 01 0                       | EMPTIES                                                                                                    | 0.00                                                                                                    | 0.00                                                                                                    |                                                                                                    |                                                                                                    |                                                                                                    |                                                                                                    |
| 2 31300588                 | joana - 202                                                                                                    | 0.00                                                                                                    | 0.00                                                                                                    |                                                                                                    |                                                                                                    |                                                                                                    |                                                                                                    |
| 01 0                       | PARK SALE TILL                                                                                                    | 0.00                                                                                                    | 0.00                                                                                                    |                                                                                                    |                                                                                                    |                                                                                                    |                                                                                                    |
| 8 31300596                 | Joe - 103                                                                                                    | 0.00                                                                                                    | 0.00                                                                                                    |                                                                                                    |                                                                                                    | #############                                                                                                    |                                                                                                    |
| 15 0                       | Mighael                                                                                                    | 0.00                                                                                                    | 0.00                                                                                                    |                                                                                                    |                                                                                                    |                                                                                                    |                                                                                                    |
| 1 0                        | CARLOS                                                                                                    | 0.00                                                                                                    | 0.00                                                                                                    |                                                                                                    |                                                                                                    |                                                                                                    |                                                                                                    |
|                            | 5         0           7         0           9         0           1         111           1         0           2         31300588           1         0           2         31300586           1         0           3         31300596           5         0           1         0 | 5         0         Vyonne           7         0         Ricardo           9         0         Joana Till - 109           0         31300595         Alex - 1111           1         111         ERNY OT - 999           1         0         EMPTIES           2         31300588         Joana - 202           1         0         PARK SALE TILL           8         31300596         Joe - 103           5         0         Mighael           1         0         CARLOS | Construction         Construction           7         0         Ricardo         0.00           9         0         Joana Till - 109         0.00           9         31300595         Alex - 1111         0.00           1         111         RINY 07 - 999         0.000           1         0         EMPTIES         0.00           2         31300596         Joana - 202         0.00           1         0         PARK SALE TILL         0.00           3         31300596         Joa - 103         0.000           5         0         Mighael         0.00           1         0         CARLOS         0.00 | Source         Source         Source< | C         Otoc         Otoc         Otoc           7         0         Ricardo         0.00         0.00         0           9         0         Joana TII - 109         0.00         0.00         0           9         0.31300595         Alex - 111         0.00         0.00         0           1         111         ENV OT - 999         0.00         0.00         0           1         0         EMPTIES         0.00         0.00         0           2         31300596         joana - 202         0.00         0.00         0           1         0         PARK SALE TILL         0.00         0.00         0           3         31300596         Joana - 103         0.00         0.00         0           5         0         Mighael         0.00         0.00         1           1         0         CARLOS         0.00         0.00         0 | 5         0         Vionne         0.00         0.00         0           7         0         Ricardo         0.00         0.00         0         0           9         0         Joana Tille 109         0.00         0.00         0         0           9         31300595         Alex - 1111         0.00         0.00         0         0           10         111         ERNY 07 - 999         0.00         0.00         0         0           11         0         EMPTIES         0.00         0.00         0         0           12         31300598         joana - 202         0.00         0.00         0         0           14         0         PARK SALE TILL         0.00         0.00         0         0           13         31300596         joae - 103         0.00         0.00         0         0           14         0         CARLOS         0.00         0.00         0         0 | Source         Source         Source< |

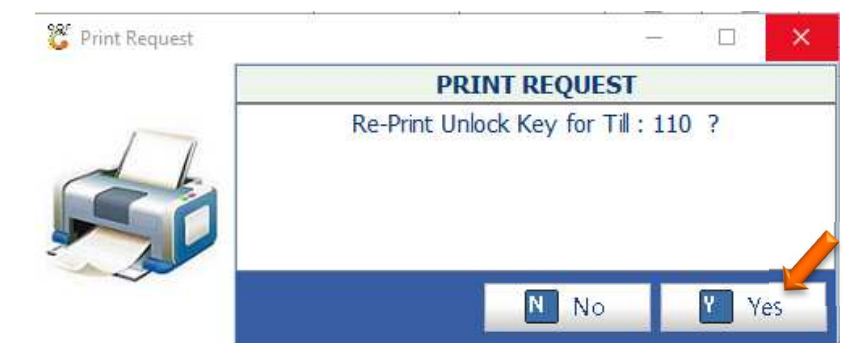

10. If a till has been locked you can go to Point of sales – Master files – open Till Master.

| CENESIS : Point of 3 | Sale M | fodule                 | Point of Sale               |        |
|----------------------|--------|------------------------|-----------------------------|--------|
| Transactions         | ABC    | Master Files           | Till & Cashup 🛛 🕍 Utilities | 🔀 Exit |
|                      | 9      | Till Master            |                             |        |
|                      | 8      | Cashiers               |                             |        |
| Company              | 0      | Offline Till Utilities | LATION                      | Branch |
|                      | 2      | Vouchers               |                             |        |
|                      | 3      | Air-Time Categories    |                             |        |
|                      |        | Cheque Register        |                             |        |

11. Here you can select the correct till and press enter on your keyboard or double click on your mouse to open.

| Status   | Till No. | Cashiers Name    | Opening Flo | <b>Closing Floa</b> | Offline Till | Relief | Return | Admin  | Lock | Expres | Teller | Cash Devi | A                |
|----------|----------|------------------|-------------|---------------------|--------------|--------|--------|--------|------|--------|--------|-----------|------------------|
| Closed   | 101      | Bernice          | 388,85      | 0.00                |              |        |        |        |      |        |        | None      | Options          |
| Closed   | 102      | Bruno            | 0.00        | 0.00                |              |        |        |        | 1    |        |        | None      |                  |
| Open     | 103      | Joe - 103        | 0.00        | 0.00                | Ē            | F      |        | Ē      | 1    | E      | E      | None      | 🛛 🔤 Add          |
| lot Used | 104      | Natalie          | 0.00        | 0.00                |              |        |        |        |      |        |        | None      | Update 🗲         |
| losed    | 105      | Rozanne          | 0.00        | 0.00                | 1            |        |        |        |      |        |        | None      | Delete           |
| losed    | 106      | Yvonne           | 0.00        | 0.00                |              |        |        |        |      |        |        | None      |                  |
| losed    | 107      | Ricardo          | 0.00        | 0.00                |              |        |        |        | 1    |        |        | None      | Exit             |
| losed    | 108      | MighaelOffline   | 0.00        | 0.00                |              |        |        |        |      |        |        | None      | 0                |
| losed    | 109      | Joana Till - 109 | 0.00        | 0.00                | 1            |        |        |        | Г    |        |        | None      | 00.              |
| ocked    | 110      | Ursula - 108     | 0.00        | 0.00                |              |        |        |        | 13   | □2.    |        | None      | VTIITIes         |
| ocked    | 111      | ERNY OT - 999    | 0.00        | 0.00                | Ē            | Г      |        | Ē      | 1    |        | F      |           | View History     |
| losed    | 201      | EMPTIES          | 0.00        | 0.00                | - III        |        |        |        |      |        |        | None      | wiew matory      |
| )pen     | 202      | joana - 202      | 0.00        | 0.00                | 1            |        |        |        |      |        |        | None      | 🚺 🚺 View Audit T |
| losed    | 301      | PARK SALE TILL   | 0.00        | 0.00                |              |        |        |        |      |        |        | None      | Till Activity    |
| Open     | 498      | Joe - 103        | 0.00        | 0.00                |              |        |        |        | 1    |        | E      | None      |                  |
| Open     | 499      | ADMIN            | 0.00        | 0.00                |              |        |        | ~      |      |        |        | None      |                  |
| losed    | 900      | PG TILL          | 0.00        | 0.00                | V            |        |        |        |      |        |        | None      |                  |
| Dpen     | 901      | OFFLINETILL 1    | 500.00      | 0.00                | V            |        |        |        |      | □2.    |        | None      |                  |
| lot Used | 902      | OT               | 0.00        | 0.00                | V            | Г      |        | Ē      | 1    |        | F      | None      |                  |
| pen      | 903      | JoeOfflineTill   | 500.00      | 0.00                |              |        |        |        |      |        |        | None      |                  |
| Not Used | 904      | OFFLINE TILL 4   | 0.00        | 0.00                | V            |        |        | I.I.I. |      |        |        | None      |                  |
| Open     | 905      | MighaelOffline   | 1 500.00    | 0.00                |              |        |        |        |      |        |        | None      |                  |
| lot Used | 906      | BBL OT           | 0.00        | 0.00                | 7            | F      |        |        | 1    | E      |        | None      |                  |
| losed    | 907      | Riaan Laptop     | 0.00        | 0.00                |              |        |        |        |      |        |        | None      |                  |
| Dpen     | 908      | SALIEMTEST       | 0.00        | 0.00                | V            |        |        |        | 1    |        |        | None      | -                |
| 4        |          |                  |             |                     |              |        |        |        |      |        |        | •         |                  |

12. On the top right under Till Status you can select the drop down where it gives you the option to **OPEN-CLOSE-LOCKED-COUNTING-BALANCED-NOT USED.** 

| 0.00<br>0.00<br>0.00 | Till V<br>Cash<br>Cheques<br>Credit Cards<br>Vouchers<br>Transfers | alues<br>16 692.84<br>0.00<br>13 000.00<br>0.00                                                                                                    | O-Open C - Close X - Locked W - Counting B - Balanced Z - Not Used      Till Indicators      Relief Till     Returns Till     Admin Till     Back-Office Teller Till     Activate Returns Vouchers                                                                      |
|----------------------|--------------------------------------------------------------------|----------------------------------------------------------------------------------------------------|----------------------------------------------------------------------------------------------------|
| 0.00                 | Till V<br>Cash<br>Cheques<br>Credit Cards<br>Vouchers<br>Transfers | alues<br>16 692.84<br>0.00<br>13 000.00<br>0.00<br>0.00                                                                                                    | C - Close     X - Locked     W - Counting     B - Balanced     Z - Not Used      Till Indicators      Relief Til     Returns Till     Admin Till     Back-Office Teller Till     Activate Returns Vouchers                                                              |
| 0.00<br>0.00<br>0.00 | Cash<br>Cheques<br>Credit Cards<br>Vouchers<br>Transfers           | alues<br>16 692.84<br>0.00<br>13 000.00<br>0.00<br>0.00                                                                                                    | B - Balanced<br>Z - Not Used<br>Till Indicators<br>Relief Till<br>Returns Till<br>Back-Office Teller Till<br>Activate Returns Vouchers                                                                                                    |
| 0.00                 | Till V<br>Cash<br>Cheques<br>Credit Cards<br>Vouchers<br>Transfers | alues<br>16 692.84<br>0.00<br>13 000.00<br>0.00<br>0.00                                                                                                    | Till Indicators  Till Indicators  Relief Till  Returns Till  Admin Till  Back-Office Teller Till  Activate Returns Vouchers                                                                                                    |
| 0.00                 | Cash Cheques Credit Cards Vouchers Transfers                       | 16 692.84<br>0.00<br>13 000.00<br>0.00<br>0.00                                                                                                    | Relief Till  Returns Till  Admin Till  Back-Office Teller Till  Activate Returns Vouchers                                                                                                    |
| 0.00                 | Cheques Credit Cards Vouchers Transfers                            | 0.00 13 000.00 0.00 0.00                                                                                                    | Returns Till  Admin Till  Back-Office Teller Till  Activate Returns Vouchers                                                                                                    |
| 0.00                 | Credit Cards<br>Vouchers<br>Transfers                              | 13 000.00<br>0.00<br>0.00                                                                                                    | Admin Till Back-Office Teller Till Activate Returns Vouchers                                                                                                    |
| 0.00                 | Vouchers<br>Transfers                                              | 0.00                                                                                                    | Back-Office Teller Till  Activate Returns Vouchers                                                                                                    |
|                      | Transfers                                                          | 0.00                                                                                                    | Activate Returns Vouchers                                                                                                    |
|                      | HARDING CONTRACTOR                                                 |                                                                                                    |                                                                                                    |
|                      | Tender 1                                                           | 0.00                                                                                                    | Force Lock [System Reserved]                                                                                                    |
| 0                    | Tender 2                                                           | 0.00                                                                                                    | Offline Till                                                                                                    |
|                      | Tender 3                                                           | 0.00                                                                                                    |                                                                                                    |
| 0.00                 | Tender 4                                                           | 0.00                                                                                                    | Back-Office Till (Park Sales Only)                                                                                                    |
| 0.00                 |                                                                    |                                                                                                    | Max.Sale Value 100.00                                                                                                    |
|                      | Express Till                                                       | SSTIII                                                                                                    |                                                                                                    |
| 0.00                 | Status                                                             | Ţ                                                                                                    | -I Cash Device Attached I                                                                                                    |
| 0.00                 | Last Called 00:00                                                  | 1:00                                                                                                    |                                                                                                    |
|                      | 0.00                                                               | 0.00         Tender 3           0.00         Tender 4           0.00         Express Till           0.00         Status           0.00         Call Till No. | 0.00         Tender 2         0.00           0.00         Tender 3         0.00           0.00         Express Till         Express Till           0.00         Status         Image: Called 00:00:00           0.00         Call Till No.         Image: Call Till No. |

13. Once you select the required option you can press F10 on your keyboard or click on save.

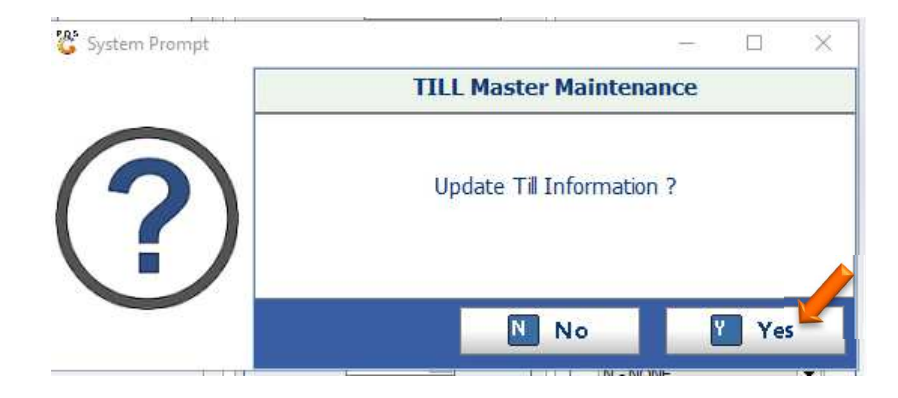